## Poster un message sur un écran VGA.

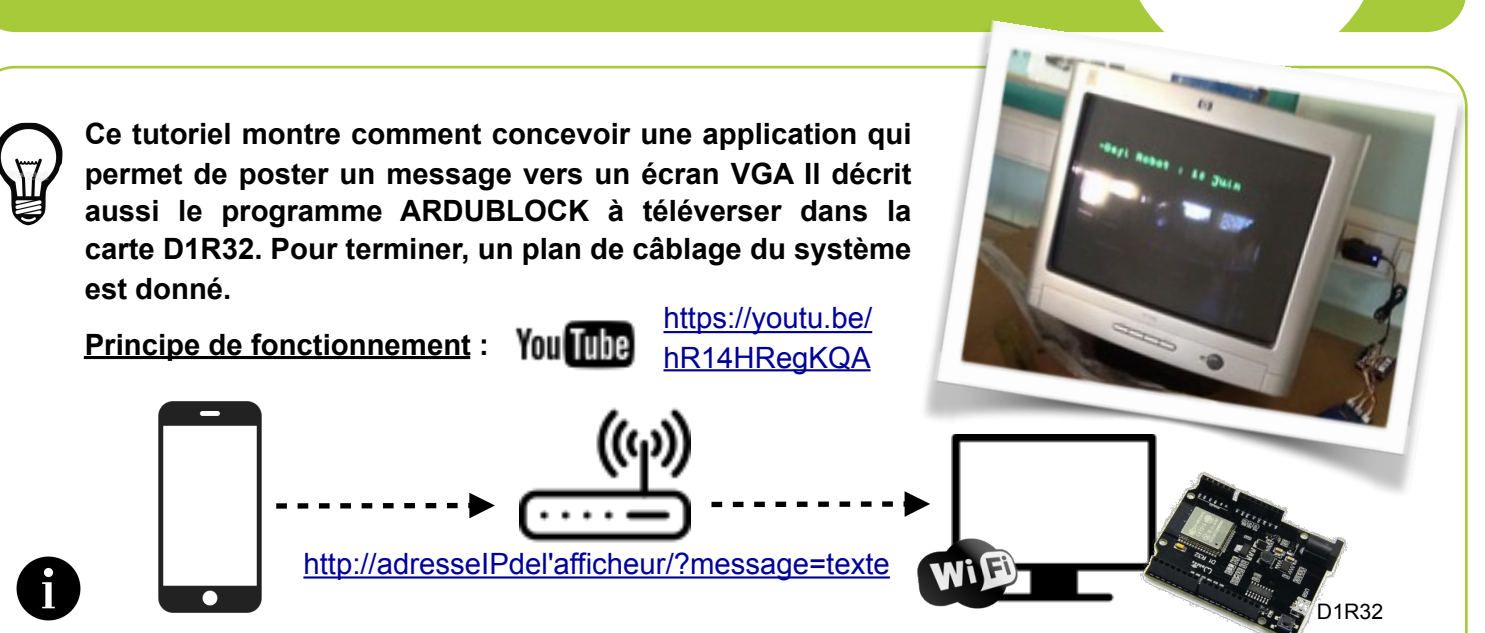

Les deux terminaux(smartphone,D1R32+écran) sont sur le même réseau local. L'application envoie une requête HTTP qui inclut le texte vers l'écran VGA.

- l'adresse IP doit pouvoir être renseignée par l'utilisateur ; - message est le nom de la variable qui stockera le texte saisi par l'utilisateur ; - le texte est une chaîne de caractères.

## Design de l'APP.

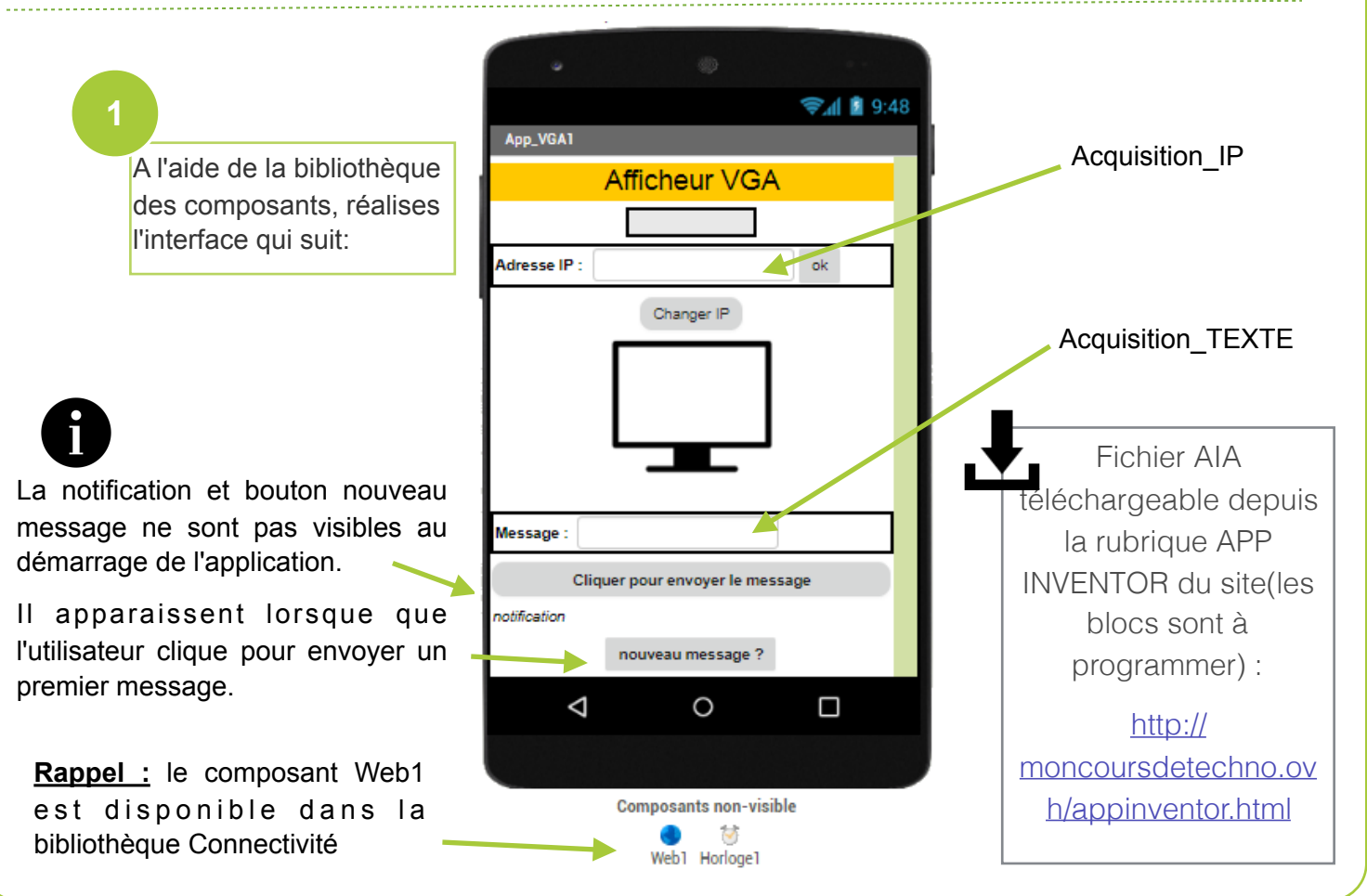

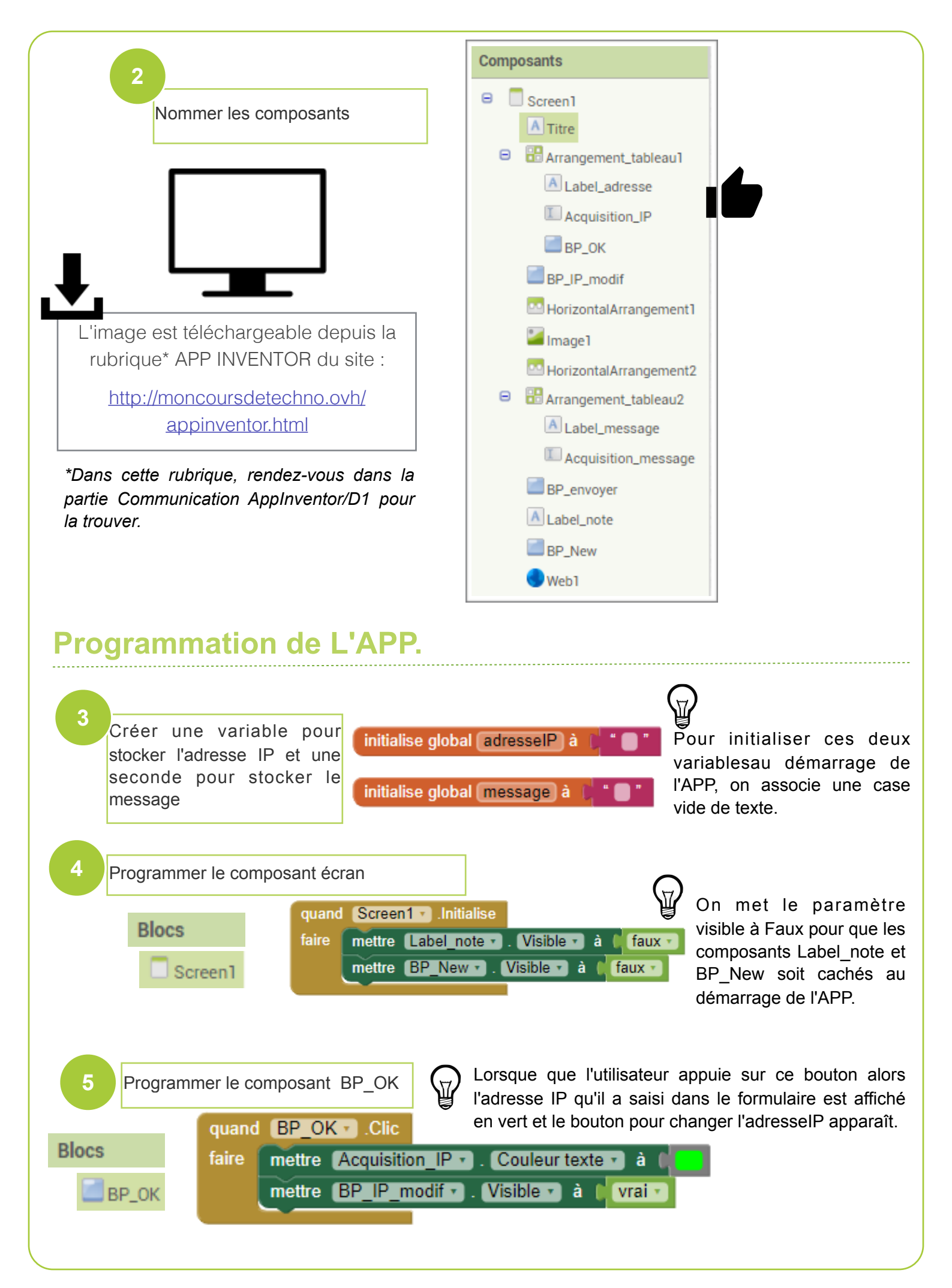

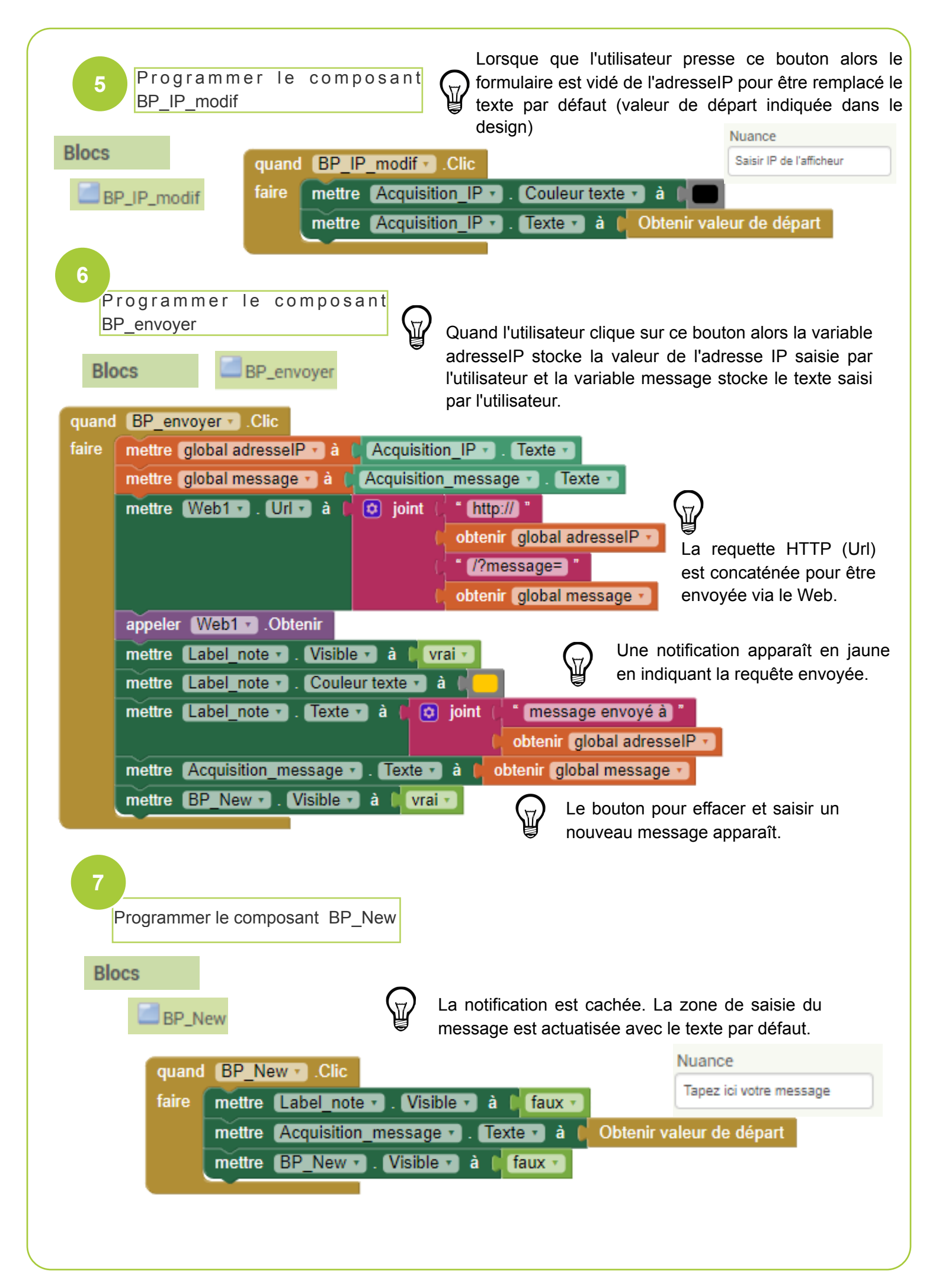

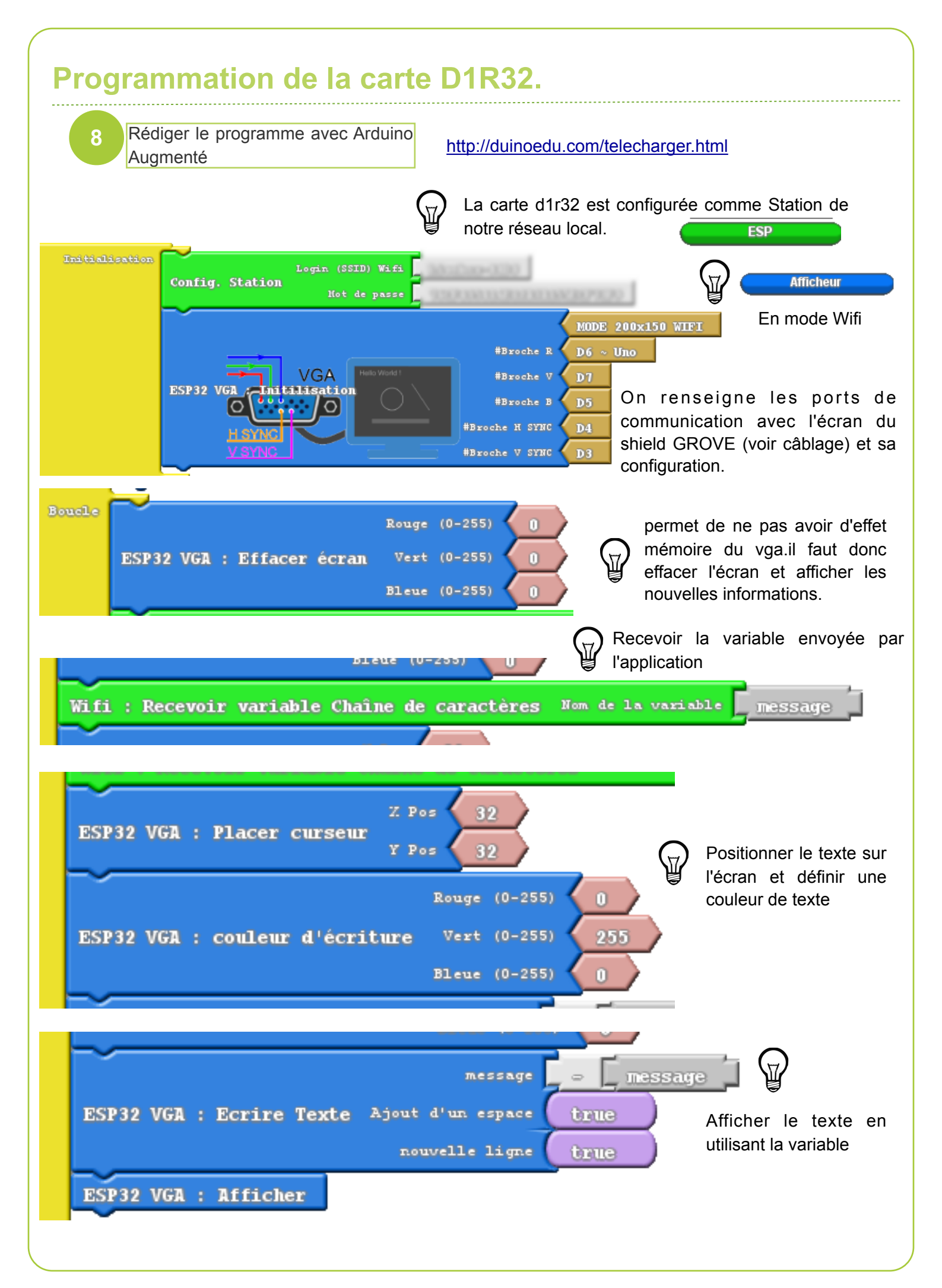

## Câblage de l'afficheur dynamique.

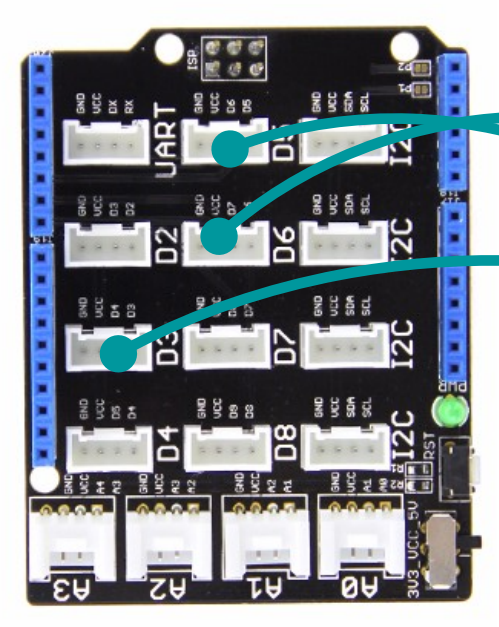

Shield Grove assemblé sur carte D1R32

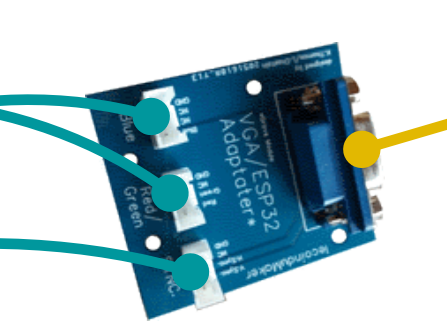

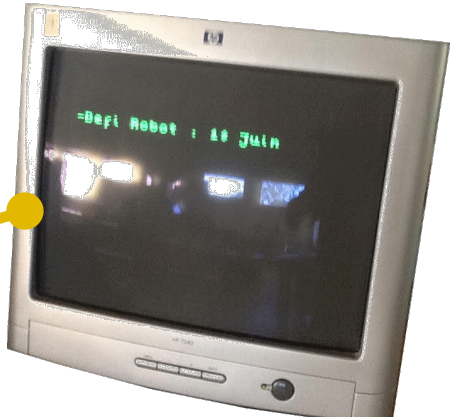

Adaptateur à fabriquer : <u>http://</u> <u>moncoursdetechno.ovh/</u> <u>coin\_maker/</u> modules\_electroniques.html

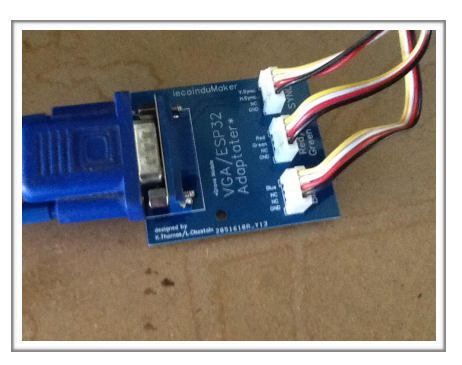

Un support a été réalisé avec une CNC. Les fichiers de fabrication sont en libre téléchargement :

http://moncoursdetechno.ovh/coin\_maker/maquettes.html

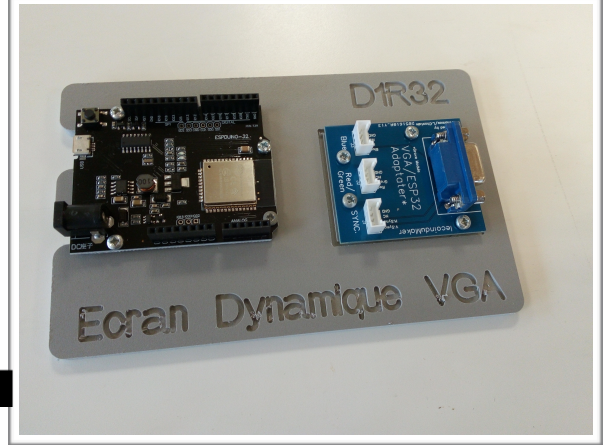